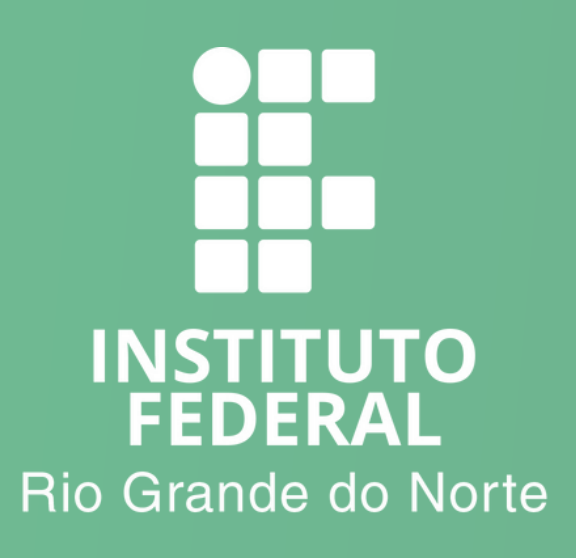

## COMO CONFIGURAR O E-MAIL INSTITUCIONAL DO IFRN NO Smartphone

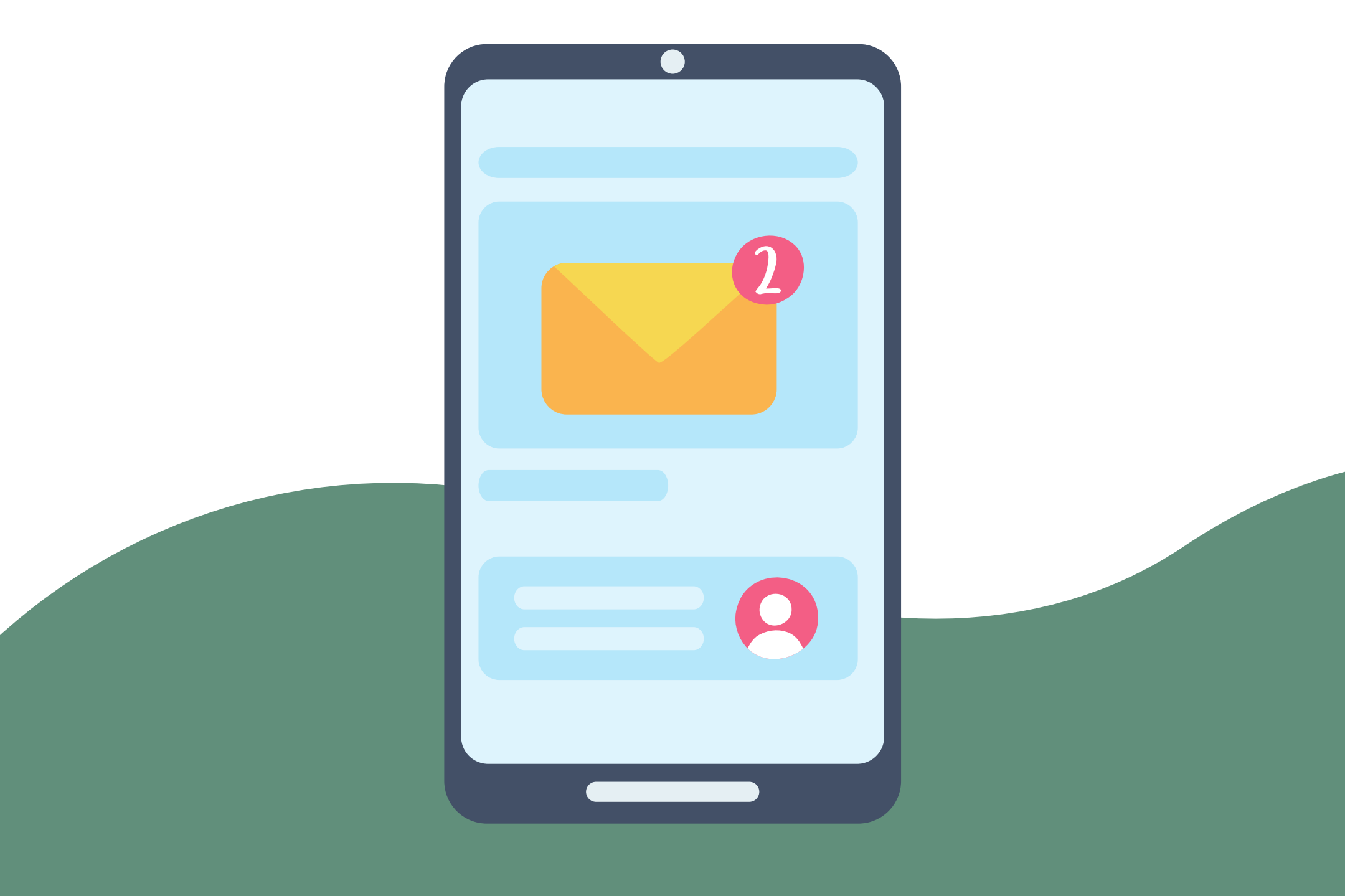

# Baixe o APP do Outloook na loja de aplicativos do seu Smartphone

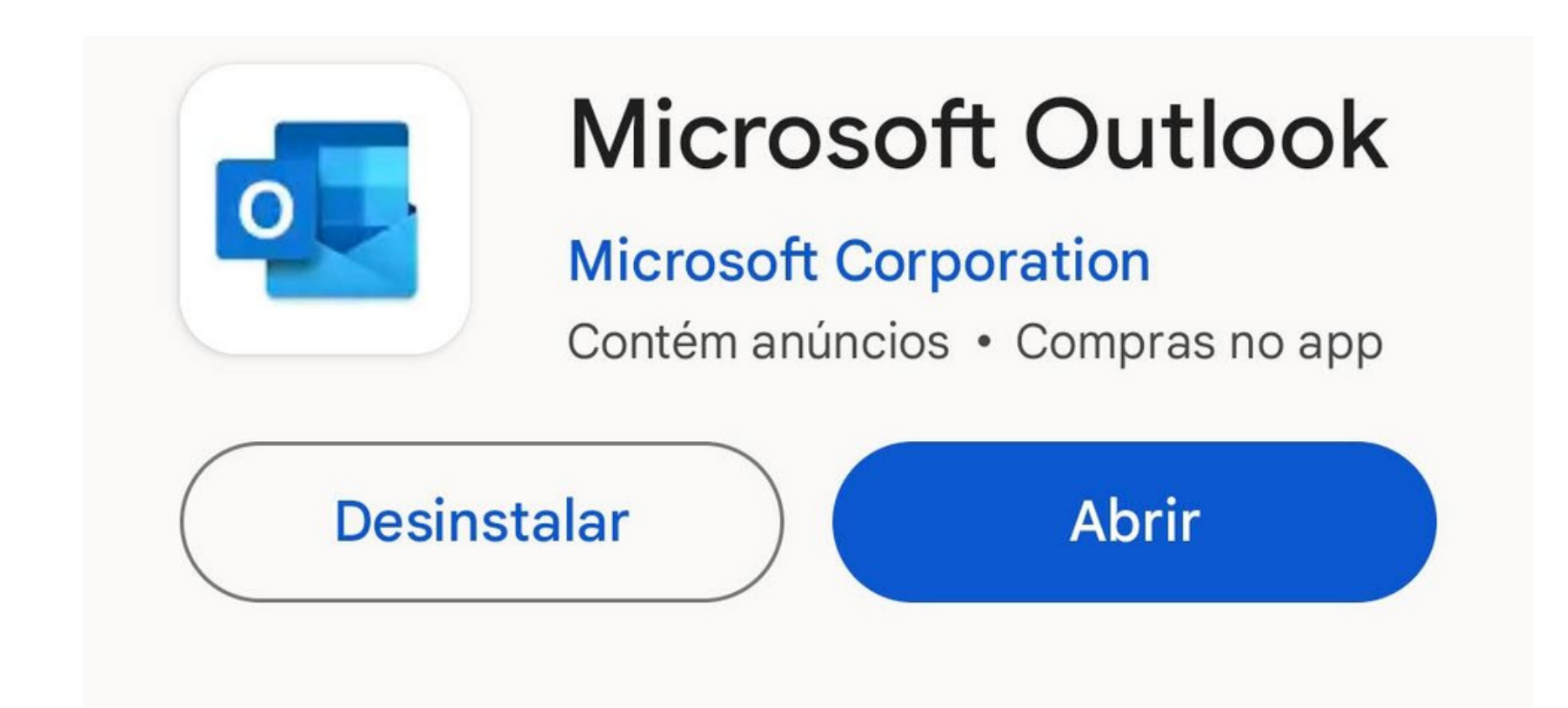

## Abra o aplicativo e clique em "Adicione uma conta"

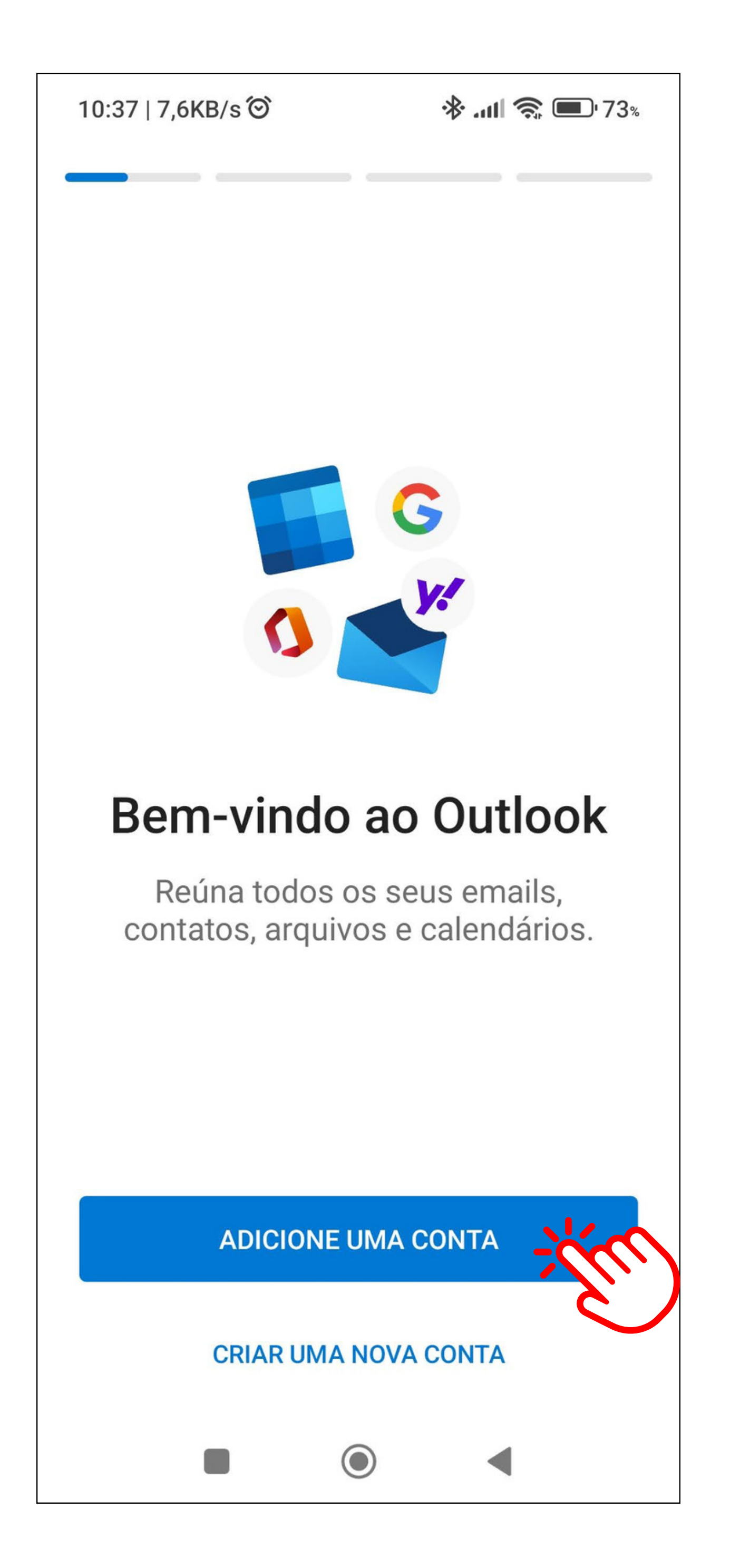

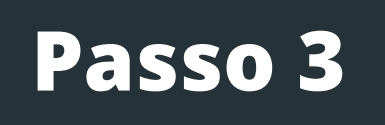

## Desmarque as contas encontradas e clique em "Continuar"

| 10:40                | 1,0KB/s Ô ᠑                         | י 72% <b>ווו</b> |
|----------------------|-------------------------------------|------------------|
| $\times$             | Contas encontradas                  | ?                |
| 0                    | @academico.ifm<br>.br<br>Office 365 | n.edu            |
| 0                    | @gmail.com<br>Outlook               |                  |
| Privacidade e Termos |                                     |                  |
|                      |                                     |                  |
|                      |                                     |                  |
|                      |                                     |                  |

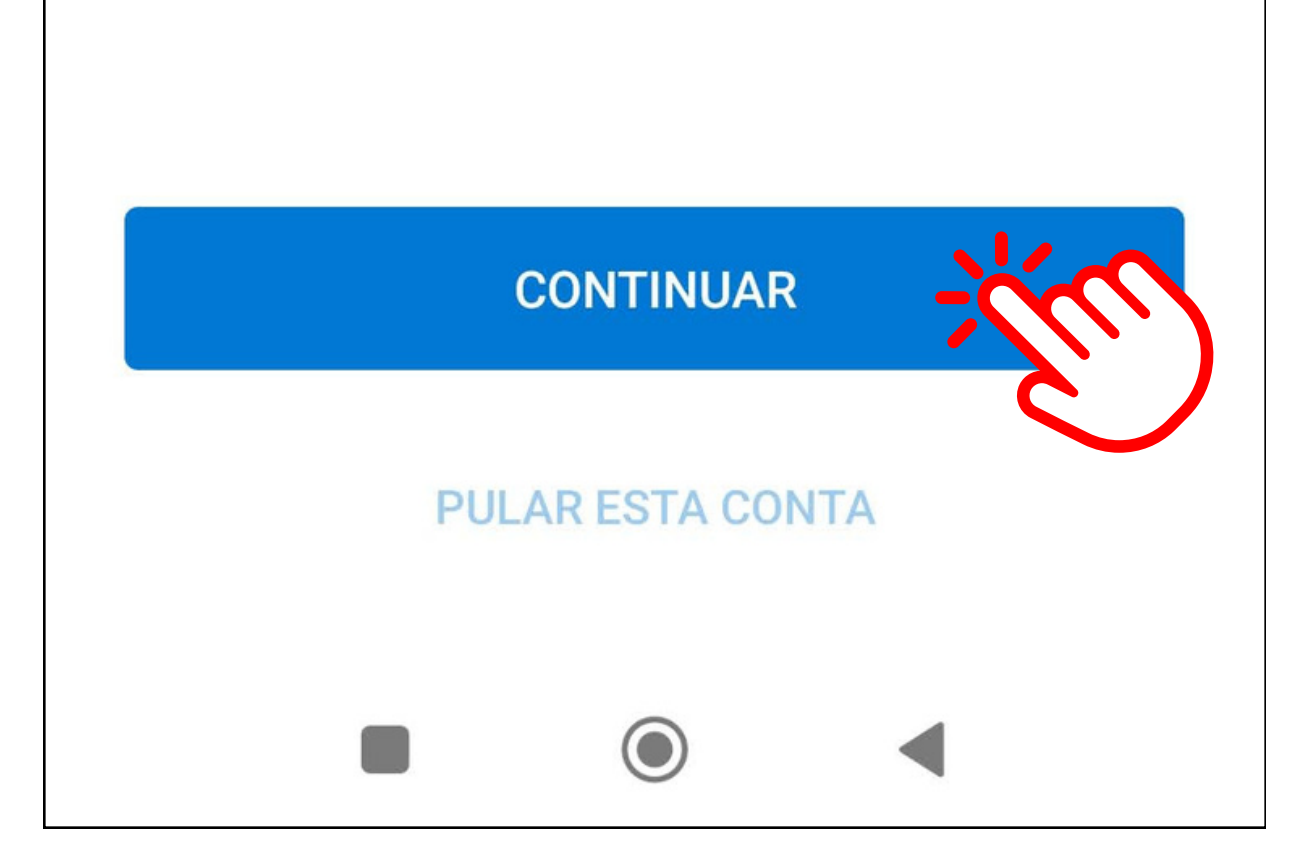

## Forneça seu endereço de e-mail @ifrn.edu.br

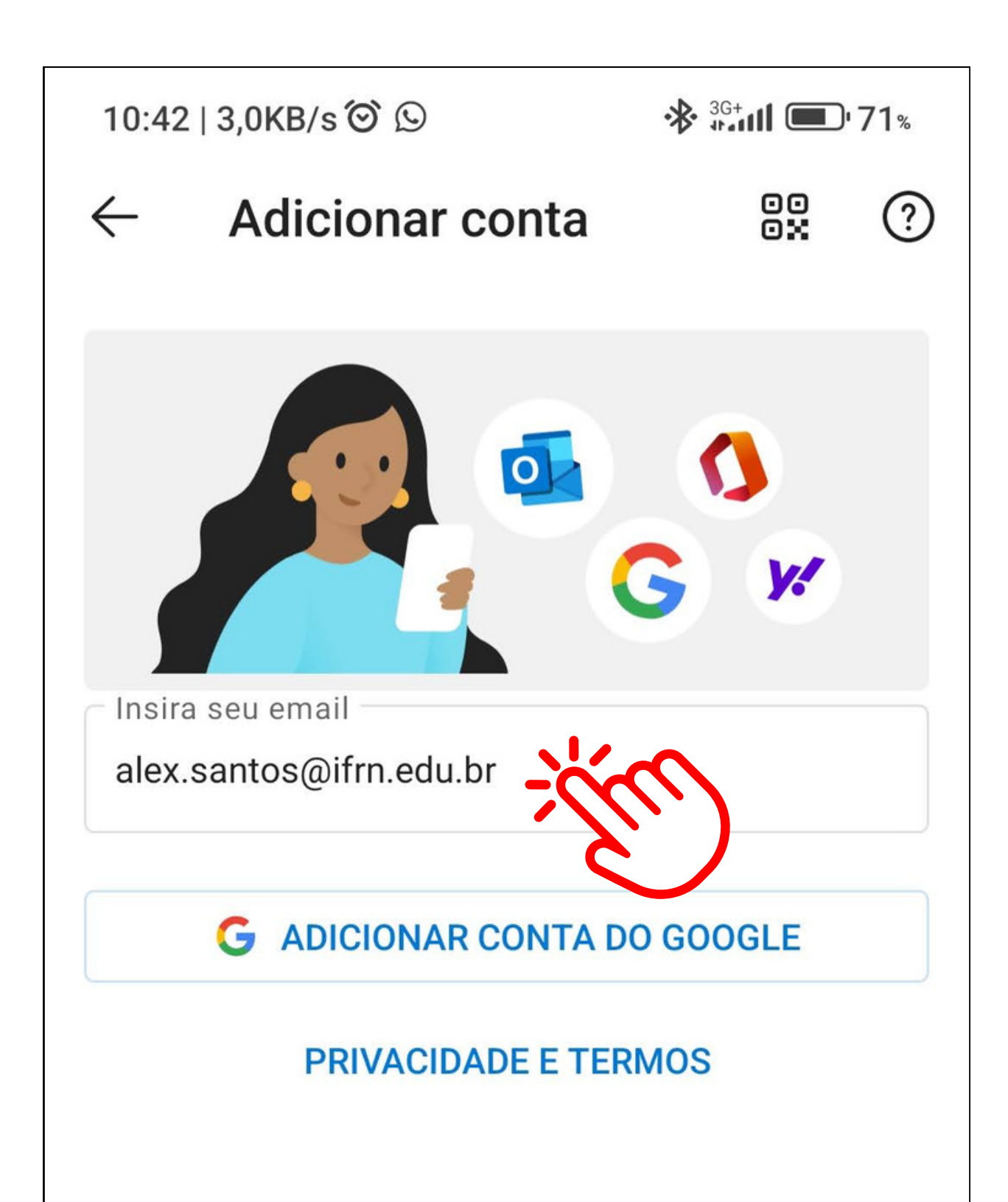

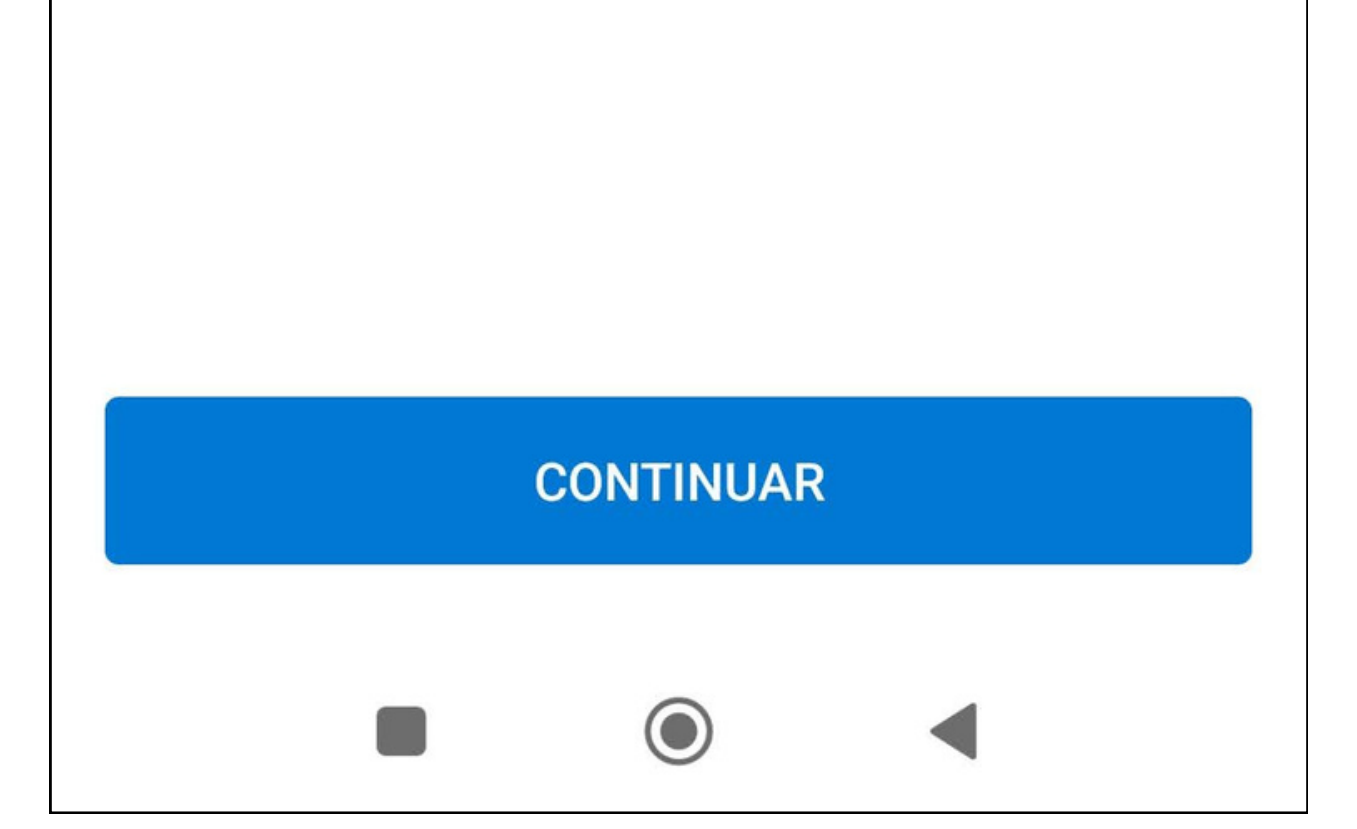

## Se for oferecida a opção, escolha "Configurar manualmente".

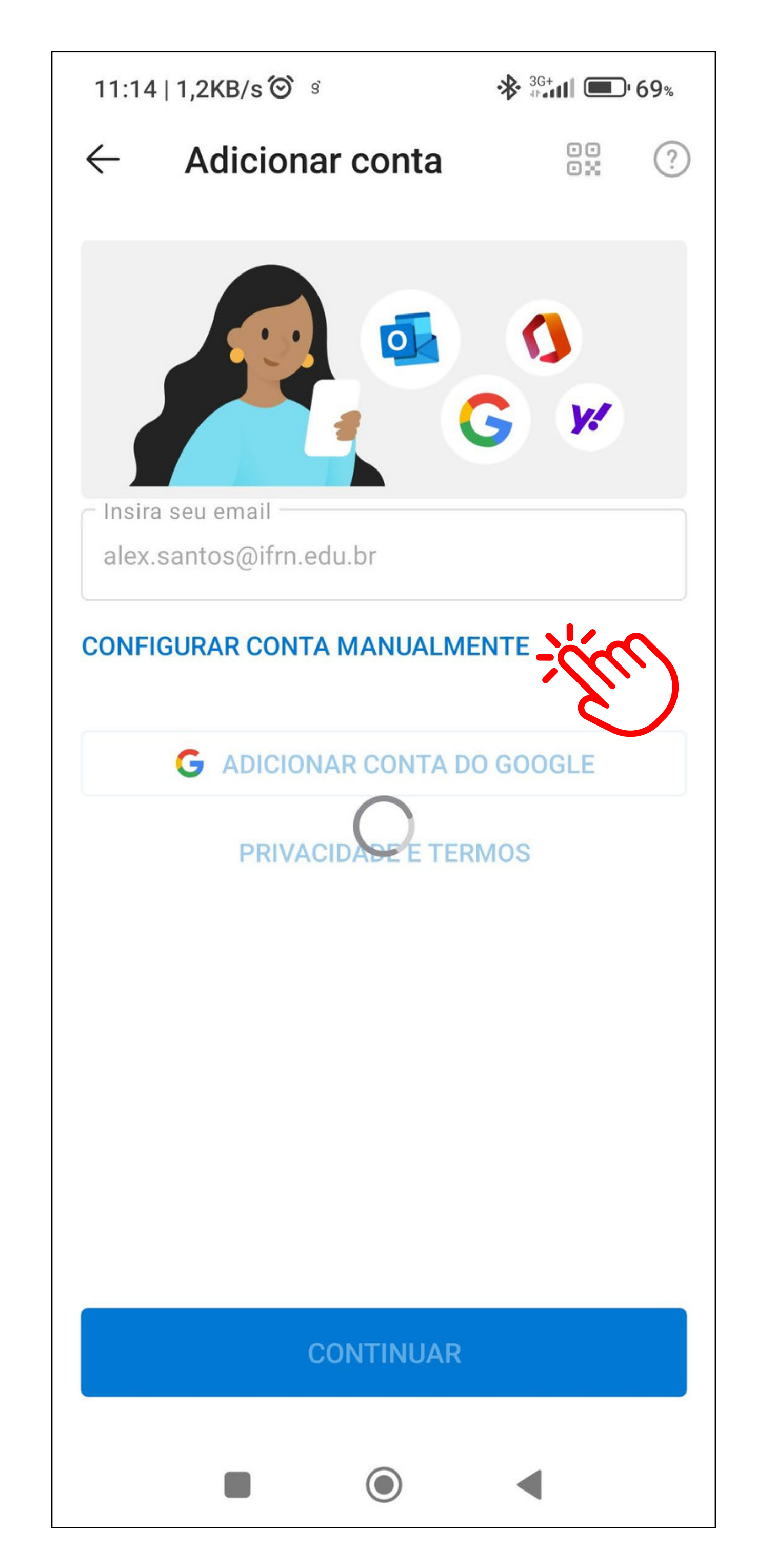

Preencha com o servidor de e-mail e suas informações.

< Conectar Exchange

Endereço de E-mail:

seu.nome@ifrn.edu.br

Senha

\*\*\*\*

Descrição

**E-mail IFRN** 

#### Servidor

### webmail.ifrn.edu.br

Domínio

ifrn

Nome de usuário

12345678

## Ignore a próxima etapa. Sua conta está configurada.

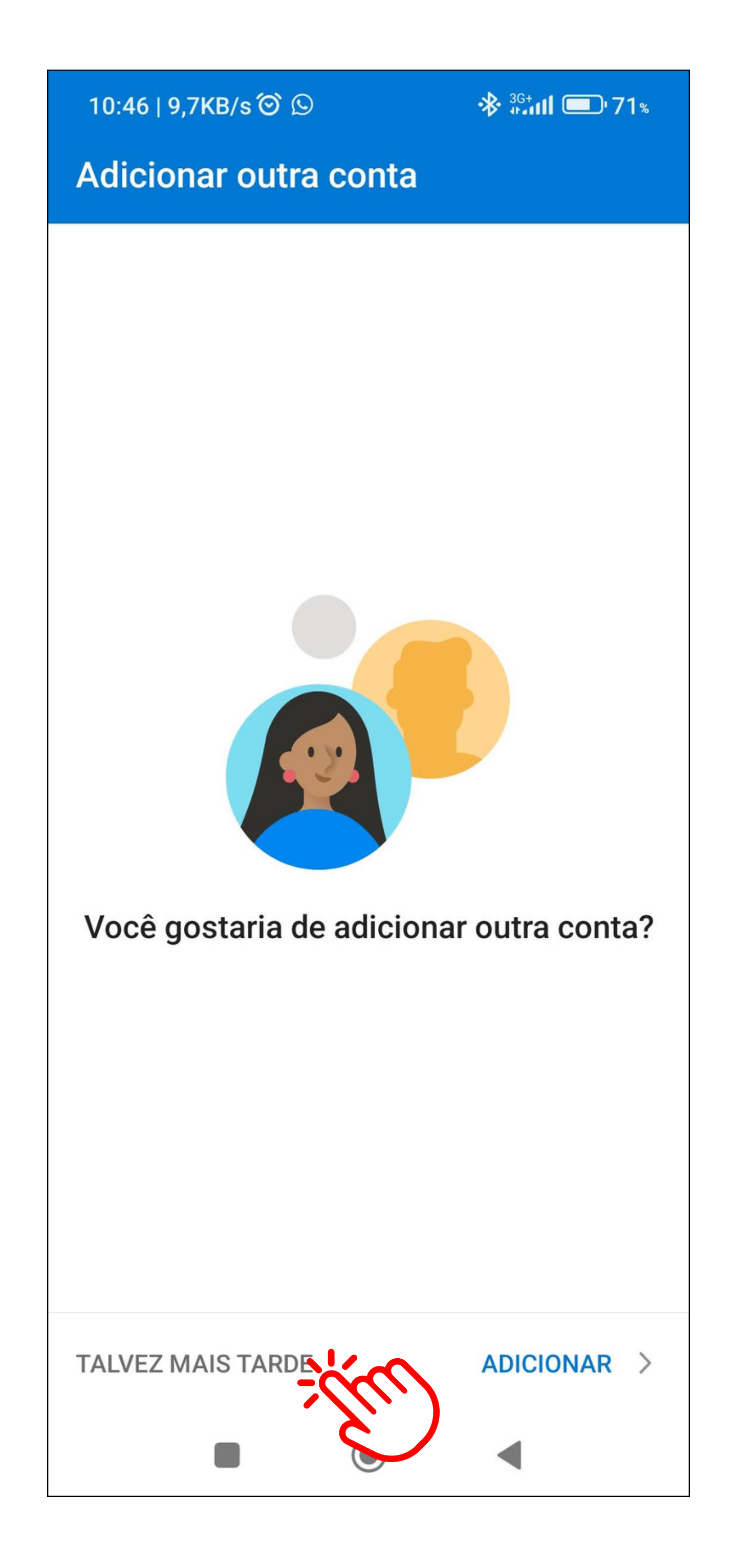